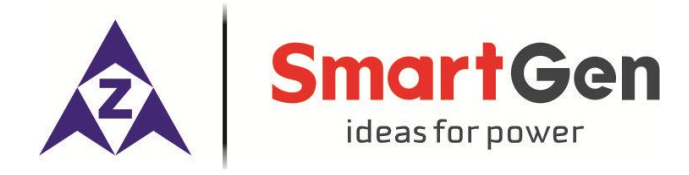

# HMP300-S

## POWER INTEGRATED PROTECTION MODULE

# **USER MANUAL**

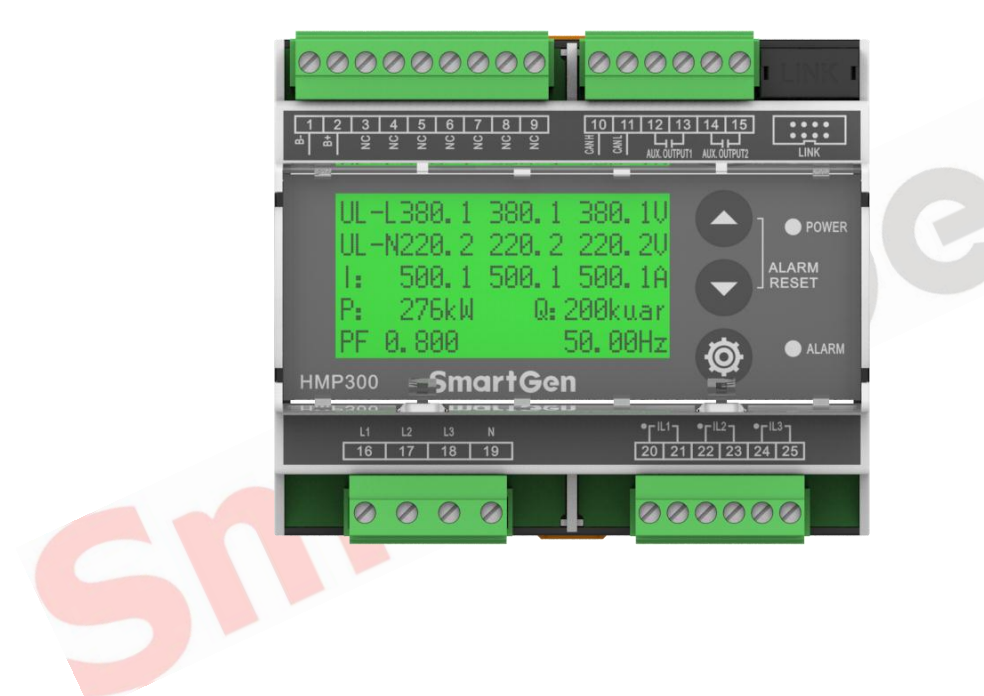

### SMARTGEN (ZHENGZHOU) TECHNOLOGY CO., LTD.

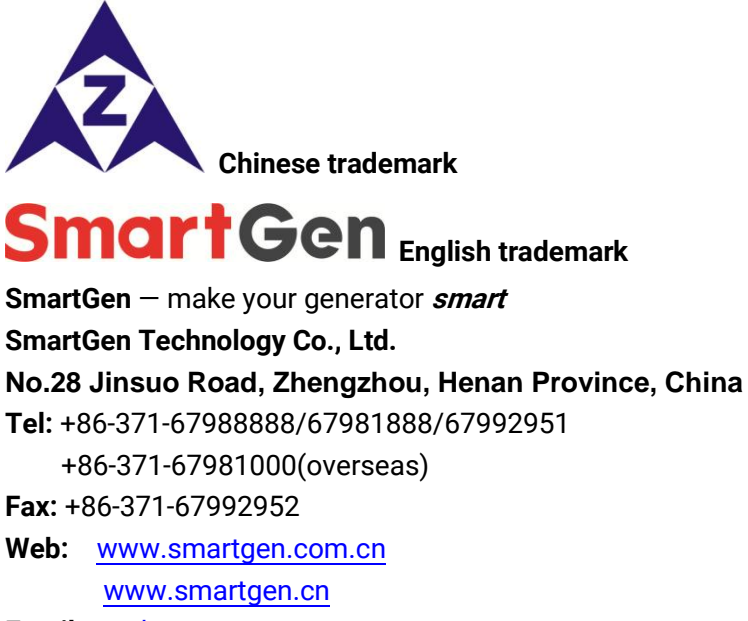

Email: sales@smartgen.cn

All rights reserved. No part of this publication may be reproduced in any material form (including photocopying or storing in any medium by electronic means or other) without the written permission of the copyright holder.

Applications for the copyright holder's written permission to reproduce any part of this publication should be addressed to Smartgen Technology at the address above.

Any reference to trademarked product names used within this publication is owned by their respective companies.

SmartGen Technology reserves the right to change the contents of this document without prior notice.

| Date       | Version | Note              |
|------------|---------|-------------------|
| 2020-11-20 | 1.0     | Original release. |
|            |         |                   |
|            |         |                   |

#### **Table 1 Software Version**

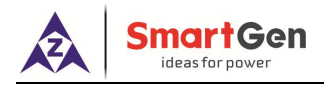

## CONTENTS

| 1                 | OVERVIEW                                                                                         | 4           |
|-------------------|--------------------------------------------------------------------------------------------------|-------------|
| 2                 | PERFORMANCE AND CHARACTERISTICS                                                                  | 4           |
| 3                 | SPECIFICATION                                                                                    | . 5         |
| 4                 | OPERATION                                                                                        | 6           |
| 4.1               | KEYS FUNCTION DESCRIPTION                                                                        | 6           |
| 5                 | SCREENS DISPLAY                                                                                  | 6           |
| 5.1<br>5.2<br>5.3 | POWER DATA DISPLAY<br>ALARM DISPLAY<br>MODULE INFORMATION DISPLAY                                | 6<br>7<br>7 |
| 6                 | PROTECTION                                                                                       | 8           |
| 6.1<br>6.2        | WARNING<br>TRIP ALARM                                                                            | 8<br>9      |
| 7                 | WIRING CONNECTION                                                                                | 10          |
| 8                 | SCOPES AND DEFINITIONS OF PROGRAMMABLE PARAMETERS                                                | 12          |
| 8.1<br>8.2        | CONTENTS AND SCOPES OF PARAMETERS SETTING.<br>ENABLE DEFINITION OF PROGRAMMABLE OUTPUT PORTS 1~2 | 12<br>17    |
| 9                 | PARAMETERS SETTING                                                                               | 18          |
| 10                | TYPICAL APPLICATION                                                                              | 19          |
| 11                | INSTALLATION                                                                                     | 20          |
|                   | SNU                                                                                              |             |

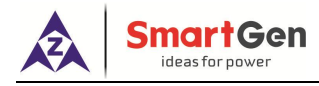

#### 1 OVERVIEW

<u>HMP300-S Power Integrated Protection Module</u> integrates digital, intelligent and network technologies, is used to collect genset data (voltage, current, power and frequency) and output related actions for data errors, so as to protect the device. It fits with LCD display, optional Chinese and English bilingual interface, and it is reliable and easy to use.

<u>HMP300-S Power Integrated Protection Module</u> adopts micro-processor technology to realize precise parameter measuring, fixed value adjustment functions etc. All parameters can be configured from front panel or through LINK interface via PC. It can be widely used in all types of marine/land electrical device with compact structure, advanced circuits, simple connections and high reliability.

#### 2 PERFORMANCE AND CHARACTERISTICS

Main features are as below:

- 132x64 LCD display with backlight, optional language interface (Chinese and English), push-button operation;
- Equipped with LINK communication port; Through LINK interface on PC, data and parameters can be monitored and configured;
- Equipped with CANBUS port, which can connect with HMC9000/HMC6000 module to realize power and engine data collecting and displaying at the same time;
- Differential protection function, and controller will issue related alarm information after differential protection is active;
- Protection for over/under voltage, over/under frequency, reverse power, over power and over current;
- > Harmonic test function, and each phase voltage/current harmonic distortion rate can be tested;
- Suitable for 3-phase 4-wire, 3-phase 3-wire, single phase 2-wire, and 2-phase 3-wire systems with frequency 50/60Hz;
- > Collect and display 3-phase voltage, 3-phase current, frequency and power parameters;

| Generator                           |                            |            |  |
|-------------------------------------|----------------------------|------------|--|
| Line voltage (Uab, Ubc, Uca)        |                            |            |  |
| Phase voltage (Ua, Ub, Uc)          | Phase voltage (Ua, Ub, Uc) |            |  |
| Frequency Hz                        | Frequency Hz               |            |  |
| Load                                |                            |            |  |
| Current Ia, Ib, Ic                  |                            | unit: A    |  |
| Each phase and total active power   | Р                          | unit: kW   |  |
| Each phase and total reactive power | Q                          | unit: kvar |  |
| Each phase and average power factor | PF                         |            |  |

- Parameter setting function: users are allowed to set and change parameters and parameters shall be stored in internal FLASH memory and would not be lost even in case of power outage; most of them can be adjusted using front panel of the controller;
- > Wide power supply range DC (8~35) V, suitable for different starting battery voltage environment;
- All parameters apply digital adjustment, instead of conventional analog modulation with normal potentiometer, improving the whole reliability and stability;
- > With the 35mm guide rail mounting.

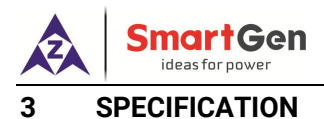

#### **Table 2 Technical Parameters**

| Items                       | Contents                                                                                                    |
|-----------------------------|----------------------------------------------------------------------------------------------------|
| Operating Voltage           | DC8.0V to DC35.0V, continuous power supply                                                                                             |
| Power Consumption           | <3W (standby ≤2W)                                                                                                    |
| AC Voltage                  | Phase Voltage<br>Range: AC1V~AC380V (ph-N)<br>Resolution: 0.1V<br>Accuracy: 0.5%                                                       |
|                             | Line Voltage<br>Range: AC2V~AC650V (ph-ph)<br>Resolution: 0.1V<br>Accuracy: 0.5%                                                       |
| AC Frequency                | Range: 41Hz ~ 70Hz<br>Resolution: 0.01Hz<br>Accuracy: 0.5%                                                                             |
| AC                          | Rated: 5A<br>Range: 0A~10A<br>Resolution: 0.1A<br>Accuracy: 0.5%                                                                       |
| Total Active Power          | Accuracy:0.5%                                                                                                    |
| Programmable Relay Output 1 | 5 A AC250V volt free output                                                                                                    |
| Programmable Relay Output 2 | 5 A AC250V volt free output                                                                                                    |
| Overall Dimension           | 107.6mm x 93mm x 60.7mm                                                                                                    |
| CT Secondary Current        | Rated: 5A                                                                                                    |
| Working Conditions          | Temperature: (-25~+70)°C; Humidity: (20~93)%RH                                                                                         |
| Storage Condition           | Temperature: (-30~+80)°C                                                                                                    |
| Insulating Intensity        | Apply AC2.2kV voltage between high voltage terminal and low voltage terminal and the leakage current is not more than 3mA within 1min. |
| Weight                      | 0.3kg                                                                                                    |

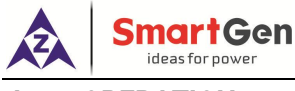

#### **OPERATION**

#### 4.1 **KEYS FUNCTION DESCRIPTION**

#### Table 3 Keys Function Description

| lcons                                              | Function      | Description                                                |
|----------------------------------------------------|---------------|------------------------------------------------------------|
|                                                    |               | Pressing this key will enter into password interface;      |
| -Q-                                                | Set/Confirm   | In setting parameter status, pressing this key will shift  |
|                                                    |               | cursor or confirm the set value.                           |
|                                                    | Up/Increase   | Scrolls the screen up; Shift the cursor up or increase the |
|                                                    |               | set value in parameter setting menu.                       |
|                                                    |               | Scrolls the screen down; Shift the cursor down or          |
|                                                    | Down/Decrease | decrease the set value in parameter setting menu.          |
|                                                    |               |                                                            |
| Pressing both and simultaneously can reset alarms. |               |                                                            |

#### 5 SCREENS DISPLAY

#### 5.1 POWER DATA DISPLAY

### Table 4 Power Data Display

| 5 SCREENS DISPLAY       |                                                                        |
|-------------------------|------------------------------------------------------------------------|
| 5.1 POWER DATA DISPLA   | Y<br>Table 4 Power Data Display                                        |
| 1 <sup>st</sup> Screen  | Description                                                            |
| ULL 380.1 380.1 380.1V  | Line voltage Uab, Ubc, Uca                                             |
| ULN 220.2 220.2 220.2 V | Phase voltage Ua, Ub, Uc                                               |
| A 500.1 500.1 500.1     | Current, Ia, Ib, Ic                                                    |
| P: 276 kW Q : 200 kvar  | Active power, Reactive power                                           |
| PF 0.800 50.00Hz        | Average power factor, Frequency                                        |
| 2 <sup>nd</sup> Screen  | Description                                                            |
| P(kW) Q(kvar)           | Active power display、Reactive power display、Apparent power display     |
| S(kVA)                  | A phase: active power, reactive power, apparent power                  |
| A: 89.0 65.0 110.0      | B Phase: active power, reactive power, apparent power                  |
| B: 89.0 65.0 110.0      | C Phase: active power, reactive power, apparent power                  |
| PF 0.800 0.800 0.800    | A phase, B phase and C phase power factors                             |
| 3 <sup>rd</sup> Screen  | Description                                                            |
| THDu(%) THDi(%)         | Voltage harmonic distortion rate, current harmonic distortion rate     |
| A: 0.5 0.3              | A phase: voltage harmonic distortion rate, current harmonic distortion |
| B: 0.5 0.3              | rate                                                                   |
| C: 0.5 0.3              | B phase: voltage harmonic distortion rate, current harmonic distortion |
| Phase Seq 0° 120° 240°  | rate                                                                   |
|                         | C phase: voltage harmonic distortion rate, current harmonic distortion |
|                         | rate                                                                   |
|                         | Phase sequence                                                         |

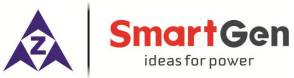

| 4 <sup>th</sup> Screen |             | Description               |
|------------------------|-------------|---------------------------|
| Total kWh              | 696.1 kWh   | Total active energy       |
| Total kvarh            | 425.8 kvarh | Total reactive energy     |
| kWh %                  | 103%        | Active power percentage   |
| kvarh %                | 246.6%      | Reactive power percentage |

#### 5.2 ALARM DISPLAY

All alarm information (trip alarm and warning alarm) collected by the module is real-time displayed on the alarm interface as bellow:

#### Table 5 Alarm Display

| Display               | Description   |
|-----------------------|---------------|
| Alarm                 | Title         |
| Warning Alarm         | Alarm type    |
| onder voltage warning | Alarm content |

#### 5.3 MODULE INFORMATION DISPLAY

Module information include output port status, software version, hardware version and release time can be displayed on this interface as bellow:

#### Table 6 Module Information Display

| Display                | Description           |
|------------------------|-----------------------|
| OUT: 1 2               | Number of output port |
| Software Version: V1.0 | Outputs Status        |
| Hardware Version: V1.3 | Software version      |
| Issue Date: 2020-11-20 | Hardware version      |
|                        | Release date          |

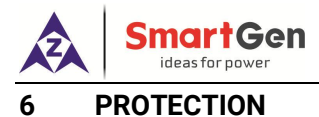

### 6.1 WARNING

When controller detects the warning signals, alarm indicator flashes and LCD displays the warning information.

| ble 7 Module Warning Types |
|----------------------------|
| ble 7 Module Warning Types |

| No. | Туре                       | Description                                                                                                    |
|-----|----------------------------|----------------------------------------------------------------------------------------------------|
| 1   | Over Volt<br>Warning       | When the module detects that the genset voltage is greater than the pre-set value, it will initiate a warning alarm and the corresponding alarm information will be displayed on LCD.                              |
| 2   | Under Volt<br>Warning      | When the module detects that the genset voltage is less than the pre-set value, it will initiate a warning alarm and the corresponding alarm information will be displayed on LCD.                                 |
| 3   | Over Frequency<br>Warning  | When the module detects that the genset frequency is greater than the pre-set value, it will initiate a warning alarm and the corresponding alarm information will be displayed on LCD.                            |
| 4   | Under Frequency<br>Warning | When the module detects that the genset frequency is less than the pre-set value, it will initiate a warning alarm and the corresponding alarm information will be displayed on LCD.                               |
| 5   | Over Power<br>Warning      | When the module detects that the genset power (positive) is greater than<br>the pre-set value, it will initiate a warning alarm and the corresponding alarm<br>information will be displayed on LCD.               |
| 6   | Over Current<br>Warning    | When the module detects that the genset current is greater than the pre-set value, it will initiate a warning alarm and the corresponding alarm information will be displayed on LCD.                              |
| 7   | Current<br>Pre-alarm       | When module detects genset current is greater than the current pre-alarm limit, it will initiate a warning alarm and the corresponding alarm information will be displayed on LCD.                                 |
| 8   | Reverse Power<br>Warning   | When the module detects that the genset reverse power value (negative) is<br>greater than the pre-set value, it will initiate a warning alarm and the<br>corresponding alarm information will be displayed on LCD. |
| 9   | Differential<br>Protection | When module detects differential current is greater than the pre-set value, it will initiate a warning alarm and the corresponding alarm information will be displayed on LCD.                                     |

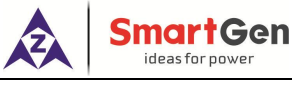

#### 6.2 TRIP ALARM

When controller detects trip alarm, it will send signals and the corresponding alarm information will be displayed on LCD.

| No. | Туре                 | Description                                                                   |
|-----|----------------------|-------------------------------------------------------------------------------|
|     |                      | When the module detects that the genset voltage is greater than the           |
| 1   | Over Voltage Trip    | pre-set value, it will initiate a trip alarm and the corresponding alarm      |
|     |                      | information will be displayed on LCD.                                         |
|     | Under Voltage Trip   | When the module detects that the genset voltage is less than the pre-set      |
| 2   |                      | value, it will initiate a trip alarm and the corresponding alarm information  |
|     |                      | will be displayed on LCD.                                                     |
|     |                      | When the module detects that the genset frequency is greater than the         |
| 3   | Over Frequency Trip  | pre-set value, it will initiate a trip alarm and the corresponding alarm      |
|     |                      | information will be displayed on LCD.                                         |
|     |                      | When the module detects that the genset frequency is less than the            |
| 4   | Under Frequency Trip | pre-set value, it will initiate a trip alarm and the corresponding alarm      |
|     |                      | information will be displayed on LCD.                                         |
|     |                      | When the module detects that the genset power (power is positive) is          |
| 5   | Over Power Trip      | greater than the pre-set value, it will initiate a trip alarm and the         |
|     |                      | corresponding alarm information will be displayed on LCD.                     |
|     | Over Current Trip    | When the module detects that the genset current is greater than the           |
| 6   |                      | pre-set value, it will initiate a warning alarm and the corresponding alarm   |
|     |                      | information will be displayed on LCD.                                         |
|     | Differential         | When the module detects differential current is greater than the pre-set      |
| 7   | Protection Trip      | limit, it will initiate a warning alarm and the corresponding alarm           |
|     |                      | information will be displayed on LCD.                                         |
|     |                      | When the module detects that the genset reverse power value (power is         |
| 8   | Reverse Power Trip   | negative) is greater than the pre-set value, it will initiate a warning alarm |
|     |                      | and the corresponding alarm information will be displayed on LCD.             |
| 9   |                      | When the module detects that genset voltage phase loss, it will initiate      |
|     | Loss of Phase Trip   | trip alarm signals and the corresponding alarm information will be            |
|     |                      | displayed on LCD.                                                             |
|     | Reverse Phase        | When the module detects that genset voltage phase sequence wrong, it          |
| 10  | Sequence Trip        | will initiate trip alarm signals and the corresponding alarm information      |
|     |                      | will be displayed on LCD.                                                     |

#### Table 8 Trip Alarms

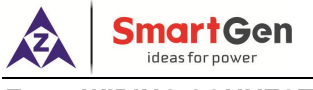

#### 7 WIRING CONNECTION

HMP300-S controller rear panel is as below:

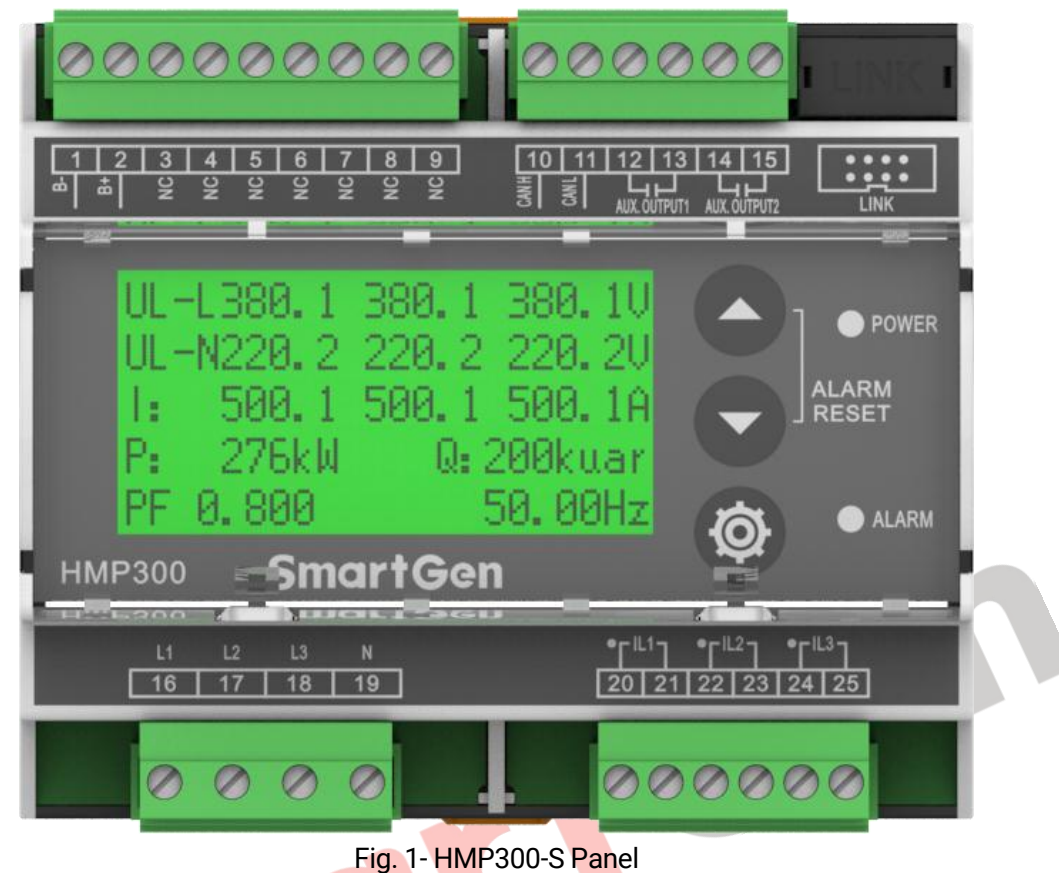

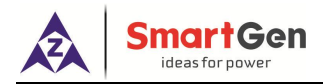

### Table 9 Terminal Wiring Connection

| No.  | Function                              | Cable Size         | Remarks                                                                                  |
|------|---------------------------------------|--------------------|------------------------------------------------------------------------------------------|
| 1    | В-                                    | 1.5mm <sup>2</sup> | Connected with negative of starter battery, engine starter battery can be used directly. |
| 2    | В+                                    | 1.5mm <sup>2</sup> | Connected with positive of starter battery, engine starter battery can be used directly. |
| 3    | NC                                    |                    |                                                                                          |
| 4    | NC                                    |                    |                                                                                          |
| 5    | NC                                    |                    |                                                                                          |
| 6    | NC                                    |                    |                                                                                          |
| 7    | NC                                    |                    |                                                                                          |
| 8    | NC                                    |                    |                                                                                          |
| 9    | NC                                    |                    |                                                                                          |
| 10   | CANH                                  | 0.5mm <sup>2</sup> | CANBUS communication port, which supports data                                           |
| 11   | CANL                                  | 0.5mm <sup>2</sup> | uploading.                                                                               |
| 12   |                                       | 1.5mm <sup>2</sup> | Relay normally open volt free                                                            |
| 13   | Aux. Output 1                         | 1.5mm <sup>2</sup> | contact, rated 5A, and volt free<br>contact output. Details see                          |
| 14   |                                       | 1.5mm <sup>2</sup> | Relay normally open volt free 8.2                                                        |
| 15   | Aux. Output 2                         | 1.5mm <sup>2</sup> | contact, rated 5A, and volt free contact output.                                         |
| 16   | Gen L1 Phase Volt<br>Monitoring Input | 1.5mm <sup>2</sup> | Connected with output U phase of generator (2A fuse is recommended).                     |
| 17   | Gen L2 Phase Volt<br>Monitoring Input | 1.5mm <sup>2</sup> | Connected with output V phase of generator (2A fuse is recommended).                     |
| 18   | Gen L3 Phase Volt<br>Monitoring Input | 1.5mm <sup>2</sup> | Connected with output W phase of generator (2A fuse is recommended).                     |
| 19   | Gen N Wire Input                      | 1.5mm <sup>2</sup> | Connected with output N wire of generator.                                               |
| 20   | CT A-Phase Monitoring                 | 1.5mm <sup>2</sup> | External connected current transformer secondary                                         |
| 21   | Input                                 | 1.5mm <sup>2</sup> | coil (5A).                                                                               |
| 22   | CT B-Phase Monitoring                 | 1.5mm <sup>2</sup> | External connected current transformer secondary                                         |
| 23   | Input                                 | 1.5mm <sup>2</sup> | coil (5A).                                                                               |
| 24   | CT C-Phase Monitoring                 | 1.5mm <sup>2</sup> | External connected current transformer secondary                                         |
| 25   | Input                                 | 1.5mm <sup>2</sup> | coil (5A).                                                                               |
| LINK |                                       |                    | Test software interface. Connect with PC test software via SG72 module.                  |

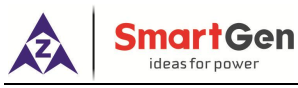

#### 8 SCOPES AND DEFINITIONS OF PROGRAMMABLE PARAMETERS

#### 8.1 CONTENTS AND SCOPES OF PARAMETERS SETTING

#### Table 10 Contents and Scopes of Parameters Setting

| No      | Items                          | Range       | Default | Description                                                                                                    |  |  |
|---------|--------------------------------|-------------|---------|----------------------------------------------------------------------------------------------------|--|--|
| Voltage | Voltage Settings               |             |         |                                                                                                    |  |  |
| 1       | AC Systems                     | (0-3)       | 0       | 0: 3P4W<br>1: 3P3W<br>2: 2P3W<br>3: 1P2W                                                                                                    |  |  |
| 2       | Rated Voltage                  | (30-30000)V | 230     | Provide standard for over/under voltage<br>and on-load voltage. If voltage transformer<br>is used, this value is primary voltage of<br>transformer.<br>When AC system is 3P3W, this setting<br>value is line voltage; for other supply AC<br>systems, it is phase voltage. |  |  |
| 3       | Voltage Transformer<br>Enabled | (0-1)       | 0       | 0: Disabled 1: Enabled                                                                                                    |  |  |
| 4       | Primary Voltage                | (30-30000)V | 100     | Primary voltage of voltage transformer.                                                                                                    |  |  |
| 5       | Secondary Voltage              | (30-1000)V  | 100     | Secondary voltage of voltage transformer.                                                                                                    |  |  |
| 6       | Over Volt Warning<br>Enabled   | (0-1)       | 1       | <ul><li>When it is enabled, module starts to detect</li><li>over voltage warning.</li><li>0: Disabled 1: Enabled</li></ul>                                                                                                    |  |  |
| 7       | Over Volt Warning<br>Value     | (0-200)%    | 110%    | When generator voltage is greater than the<br>set value and warning delay is expired,<br>module will initiate over voltage warning<br>alarm.                                                                                                    |  |  |
| 8       | Over Volt Warning<br>Delay     | (0-3600)s   | 3       | Time duration from alarm is detected to it initiates alarm.                                                                                                    |  |  |
| 9       | Over Volt Trip<br>Enabled      | (0-1)       | 1       | When it is enabled, module starts to detect<br>over voltage trip.<br>0: Disabled 1: Enabled                                                                                                    |  |  |
| 10      | Over Volt Trip Value           | (0-200)%    | 120     | When generator voltage is greater than the set value and trip delay is expired, module will initiate over voltage trip alarm.                                                                                                    |  |  |
| 11      | Over Volt Trip Delay           | (0-3600)s   | 2       | Time duration from alarm is detected to it initiates alarm.                                                                                                    |  |  |
| 12      | Under Volt Warning<br>Enabled  | (0-1)       | 1       | When it is enabled, module starts to detect<br>under voltage warning.<br>0: Disabled 1: Enabled                                                                                                    |  |  |
| 13      | Under Volt Warning<br>Value    | (0-200)%    | 84      | When generator voltage is less than the<br>set value and warning delay is expired,<br>module will initiate under voltage warning                                                                                                    |  |  |

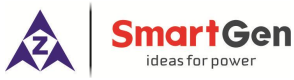

| No      | Items                        | Range      | Default | Description                                 |
|---------|------------------------------|------------|---------|---------------------------------------------|
|         |                              |            |         | alarm.                                      |
| 1/      | Under Volt Warning           | (0.2600)   | 2       | Time duration from alarm is detected to it  |
| 14      | Delay                        | (0-3000)\$ | 3       | initiates alarm.                            |
|         | Under Velt Trip              |            |         | When it is enabled, module starts to detect |
| 15      | Under volt Thp               | (0-1)      | 1       | under voltage trip.                         |
|         | Enabled                      |            |         | 0: Disabled 1: Enabled                      |
|         | lladen Velt Tria             |            |         | When generator voltage is less than the     |
| 16      | Volue Volt Thp               | (0-200)%   | 80      | set value and trip delay is expired, module |
|         | value                        |            |         | will initiate under voltage trip alarm.     |
| 17      | Under Volt Trip              | (0.2600)   | 2       | Time duration from alarm is detected to it  |
| 17      | Delay                        | (0-3600)s  | Ζ       | initiates alarm.                            |
| 10      | Loss of Phase                | (0,1)      | 0       |                                             |
| 18      | Detection Enabled            | (0-1)      | U       |                                             |
|         | Phase Sequence               |            |         | 0: Disabled 1: Enabled                      |
| 19      | Wrong Detection              | (0-1)      | 0       |                                             |
|         | Enabled                      |            |         |                                             |
|         | lladar Valt                  |            |         | When the voltage is higher than the         |
| 20      |                              | (0-200)%   | 60      | threshold, module starts to detect under    |
|         | Inresnoid voltage            |            |         | voltage trip.                               |
|         |                              |            |         | When voltage is higher than the             |
| 21      | On-Load Voltage              | (0-200)%   | 90      | threshold, it meets the on-load             |
|         |                              |            |         | conditions.                                 |
| Frequer | ncy Settings                 |            |         |                                             |
| 22      | Dated Fragueney              | (50.0 or   | 50.0    | Provide standard for over/under             |
| 22      | Rated Frequency              | 60.0) Hz   | 50.0    | frequency and on-load frequency.            |
| 00      |                              | (00.140)%  | 00      | When frequency is over this value, it       |
| 23      | Un-Load Frequency            | (80-140)%  | 90      | meets the on-load conditions.               |
|         |                              |            |         | When it is enabled, module starts to        |
| 24      | Werning Enchlod              | (0-1)      | 1       | detect over frequency warning.              |
|         | warning Enabled              |            |         | 0: Disabled 1: Enabled                      |
|         |                              |            |         | When generator frequency is greater than    |
| 05      | Over Frequency               | (00.1.40)% | 110     | the set value and warning delay is          |
| 25      | Warning Value                | (80-140)%  | 110     | expired, module will initiate over          |
|         |                              |            |         | frequency warning alarm.                    |
| 06      | Over Frequency               | (0.0(00)   | •       | Time duration from alarm is detected to it  |
| 26      | Warning Delay                | (0-3600)s  | 3       | initiates alarm.                            |
|         | 0 E F                        |            |         | When it is enabled, module starts to        |
| 27      | Over Frequency Trip          | (0-1)      | 1       | detect over frequency trip.                 |
|         | Enabled                      |            |         | 0: Disabled 1: Enabled                      |
|         |                              |            |         | When generator frequency is greater than    |
| 28      | Over Frequency Trip<br>Value | (80-140)%  | 114     | the setting value and warning delay is      |
|         |                              |            |         | expired, module will initiate over          |
|         |                              |            |         | frequency trip alarm.                       |
| 29      | Over Frequency Trip          | (0-3600)s  | 2       | Time duration from alarm is detected to it  |

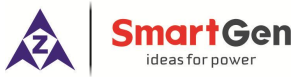

| No     | Items               | Range       | Default | Description                                |
|--------|---------------------|-------------|---------|--------------------------------------------|
|        | Delay               |             |         | initiates alarm.                           |
|        | Under Frequency     |             |         | When it is enabled, module starts to       |
| 30     | Warning Enabled     | (0-1)       | 1       | detect under frequency warning.            |
|        |                     |             |         | 0: Disabled 1: Enabled                     |
|        |                     |             |         | When generator frequency is less than      |
| 31     | Under Frequency     | (80-140%    | 84      | the set value and warning delay is         |
|        | Warning Value       | ``          |         | expired, module will initiate under        |
|        |                     |             |         | frequency warning alarm.                   |
| 32     | Under Frequency     | (0-3600)s   | 3       | lime duration from alarm is detected to it |
|        | warning Delay       |             |         | Initiates alarm.                           |
| 22     | Under Frequency     | (0,1)       | 1       | when it is enabled, module starts to       |
| 33     | Trip Enabled        | (0-1)       | 1       | 0. Disabled 1. Enabled                     |
|        |                     |             |         | When generator frequency is less than      |
|        | Under Frequency     |             |         | the set value and warning delay is         |
| 34     | Trip Value          | (80-140)%   | 80      | expired module will initiate under         |
|        |                     |             |         | frequency trip alarm.                      |
|        | Under Frequency     |             |         | Time duration from alarm is detected to it |
| 35     | Trip Delay          | (0-3600)s   | 2       | initiates alarm.                           |
| Curren | t Settings          |             |         |                                            |
| 26     | Rated Full-load     |             | 500     | It is generator's rated current, and used  |
| 30     | Current             | (5-6000)A   | 500     | for provide standard for load current.     |
| 37     | Current Transformer | (5-6000)/5  | 500     | External connected current transformer     |
| 57     | Ratio/5             | (3 0000)/ 3 | 500     | ratio.                                     |
|        | Over Current        |             |         | When it is enabled, module starts to       |
| 38     | Warning Enabled     | (0-1)       | 1       | detect over current warning.               |
|        | <b>3</b>            |             |         | 0: Disabled 1: Enabled                     |
|        |                     |             |         | When generator current is greater than     |
| 39     | Over Current        | (0-200)%    | 110     | the set value and warning delay is         |
|        | warning value       |             |         | expired, module will initiate over current |
|        | Over Current        |             |         | Time duration from alarm is detected to it |
| 40     | Warning Delay       | (0-3600)s   | 3       | initiates alarm                            |
|        |                     |             |         | When it is enabled module starts to        |
| 41     | Over Current Trip   | (0-1)       | 1       | detect over current trip                   |
|        | Enabled             | (01)        | •       | 0: Disabled 1: Enabled                     |
|        |                     |             |         | When generator current is greater than     |
|        | Over Current Trip   | () -        |         | the set value and warning delay is         |
| 42     | Value               | (0-200)%    | 114     | expired, module will initiate over current |
|        |                     |             |         | trip alarm.                                |
| 40     | Over Current Trip   | (0.2600)-   | 2       | Time duration from alarm is detected to it |
| 43     | Delay               | (0-3000)\$  | ۷       | initiates alarm.                           |
| 11     | Current Pre-alarm   | (0-1)       | 1       | When it is enabled, module starts to       |
| 44     |                     | (0-1)       |         | detect current pre-alarm.                  |

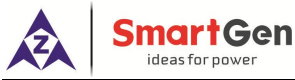

| No    | Items                                   | Range        | Default | Description                                                                                                    |
|-------|-----------------------------------------|--------------|---------|----------------------------------------------------------------------------------------------------|
|       |                                         |              |         | 0: Disabled 1: Enabled                                                                                                    |
|       | Current Dre dorm                        |              |         | When current is greater than this value                                                                                                    |
| 45    | Value                                   | (0-200)%     | 100     | and lasts for the pre-set pre-alarm delay,                                                                                                    |
|       | Value                                   |              |         | module will initiate current pre-alarm.                                                                                                    |
| 16    | Current Pre-alarm                       | (0-2600)     | 2       | Time duration from alarm is detected to it                                                                                                    |
| 40    | Delay                                   | (0-3000)3    | 5       | initiates alarm.                                                                                                    |
| 47    | Differential Current<br>Warning Enabled | (0-1)        | 0       | <ul> <li>When this is enabled, module starts to detect differential current warning.</li> <li>NOTE: after enabled, controller only displays differential current information, while other measured data and alarms don't.</li> <li>0: Disabled 1: Enabled</li> </ul> |
|       | Differential Current                    |              |         | When current is greater than this value                                                                                                    |
| 48    | Warning Value                           | (4-40)%      | 10      | and warning delay is expired, module will                                                                                                    |
|       |                                         |              |         | issue warning alarm.                                                                                                    |
| 49    | Differential Current                    | (0-20.0)s    | 2.0     | Time duration from alarm is detected to it                                                                                                    |
|       | Warning Delay                           | (* , .       |         | initiates alarm.                                                                                                    |
| 50    | Differential Current<br>Trip Enabled    | (0-1)        | 0       | When this is enabled, module starts to<br>detect differential current trip.<br><b>NOTE:</b> after enabled, controller only displays<br>differential current information, while other                                                                                 |
|       |                                         |              |         | measured data and alarms are not displed.                                                                                                    |
|       |                                         |              |         | U: Disabled I: Enabled                                                                                                    |
| 51    | Differential Current<br>Trip Value      | (4-40)%      | 20      | and the preset trip delay is expired,<br>module will issue trip alarm.                                                                                                    |
| 52    | Differential Current<br>Trip Delay      | (0-20.0)s    | 1.0     | Time duration from alarm is detected to it initiates alarm.                                                                                                    |
| Power | Settings                                |              |         |                                                                                                    |
| 53    | Rated Power                             | (0-6000)kW   | 276     | It is generator's rated power, and used for provide standard for power detection.                                                                                                    |
| 54    | Rated Reactive<br>Power                 | (0-6000)kvar | 200     | Generator's rated reactive power.                                                                                                    |
| 55    | Over Power Warning<br>Enabled           | (0-1)        | 1       | When it is enabled, module starts to<br>detect over power warning.<br>0: Disabled 1: Enabled                                                                                                    |
| 56    | Over Power Warning<br>Value             | (0-200)%     | 110     | When active power (positive) is greater<br>than the set value and warning delay is<br>expired, module will initiate over power<br>warning alarm.                                                                                                    |
| 57    | Over Power Warning<br>Delay             | (0-3600)s    | 3       | Time duration from alarm is detected to it initiates alarm.                                                                                                    |
| 58    | Over Power Trip<br>Enabled              | (0-1)        | 1       | <ul><li>When it is enabled, module starts to detect over power trip.</li><li>0: Disabled 1: Enabled</li></ul>                                                                                                    |
| 59    | Over Power Trip                         | (0-200)%     | 114     | When active power (positive) is greater                                                                                                    |

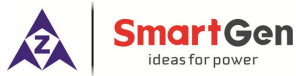

| No       | Items              | Range       | Default  | Description                                   |
|----------|--------------------|-------------|----------|-----------------------------------------------|
|          | Value              |             |          | than the set value and trip delay is          |
|          |                    |             |          | expired, module will initiate over power      |
|          |                    |             |          | trip alarm.                                   |
| 60       | Over Power Trip    | (0-3600)s   | 2        | Time duration from alarm is detected to it    |
|          | Delay              |             |          | initiates alarm.                              |
|          | Reverse Power      |             |          | When it is enabled, module starts to          |
| 61       | Warning Delay      | (0-1)       | 1        | detect reverse power warning.                 |
| -        |                    |             |          | U: Disabled 1: Enabled                        |
|          |                    |             |          | when reverse power value is greater           |
| 62       | Warning Value      | (0-200)%    | 20       | than the set value and warning delay is       |
|          |                    |             |          | warning alarm                                 |
|          | Reverse Power      |             |          | Time duration from alarm is detected to it    |
| 63       | Warning Delay      | (0-3600)s   | 3        | initiates alarm.                              |
|          |                    | (0-1)       |          |                                               |
| 64       | Reverse Power Trip | 0: Disabled | 1        | When it is enabled, module starts to          |
|          | Enabled            | 1: Enabled  |          | detect reverse power trip.                    |
|          |                    |             |          | When reverse power value (negative) is        |
| 65       | Reverse Power Trip | (0-100)%    | 30       | greater than the set value and trip delay is  |
| 05       | Value              | (0-100)%    | 50       | expired, module will initiate reverse power   |
|          |                    |             |          | trip alarm.                                   |
| 66       | Reverse Power Trip | (0-3600)s   | 2        | Time duration from alarm is detected to it    |
| <u> </u> | Delay              |             |          | initiates alarm.                              |
| Output   | s Settings         |             |          |                                               |
| 67       | Setting            | (0-30)      | 0        | Default: not used                             |
| 68       | Aux. Output 1 Type | (0-1)       | 0        | 0: Normally open; 1: Normally close           |
| 69       | Aux. Output 2      | (0-30)      | 0        | Default: not used                             |
|          | Setting            |             | _        |                                               |
| /0       | Aux. Output 2 Type | (0-1)       | 0        | 0: Normally open; 1: Normally close           |
| Module   | e Settings         | -           |          |                                               |
| 71       | Module Address     | (1-254)     | 1        | Module address when remote monitoring         |
|          |                    | (0 1)       |          |                                               |
|          |                    | (0-1)       |          |                                               |
| 72       | CANBUS Baud rate   | 1. 500Kbps  | 0        | CANBUS communication baud rate                |
| 12       |                    | 2: 125Kbps  | 0        | configuration.                                |
|          |                    | 3: 50Kbps   |          |                                               |
| 70       | Module Language    | . (0.1)     | _        |                                               |
| /3       | Selection          | (U-1)       | U        | u: Simplified Chinese; I: English;            |
| 74       | Module Password    | (0-0000)    | 00210    | It is used to enter into parameter actings    |
| /4       | Setting            | (פפני-ט)    | 00310    | it is used to enter into parameter settiligs. |
| 75       | Power Data         | Enabled     | Disabled | Combined with power management                |
|          | Transmission       | /Disabled   | Dioabica | controller for using.                         |

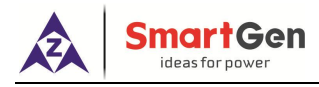

#### 8.2 ENABLE DEFINITION OF PROGRAMMABLE OUTPUT PORTS 1~2

#### Table 11 Definable Contents of Programmable Output 1-2

| No. | Items                              | Description                                                                              |  |
|-----|------------------------------------|------------------------------------------------------------------------------------------|--|
| 0   | Not Used                           | Output port is deactivated when "Not Used" is selected.                                  |  |
| 1   | Common Alarm                       | Output when alarms occurred.                                                             |  |
| 2   | Common Warning Alarm               | Output when warning alarms occurred.                                                     |  |
| 3   | Common Trip Alarm                  | Output when trip alarms occurred.                                                        |  |
| 4   | Over Volt Trip Alarm               | Output when over voltage trip alarms occurred.                                           |  |
| 5   | Under Volt Trip Alarm              | Output when under voltage trip alarms occurred.                                          |  |
| 6   | Loss of Phase Trip<br>Alarm        | Output when loss of phase trip alarms occurred.                                          |  |
| 7   | Phase Sequence Wrong<br>Trip Alarm | Output when phase sequence wrong trip alarm is occurred.                                 |  |
| 8   | Over Frequency Trip<br>Alarm       | Output when over frequency trip alarm is occurred.                                       |  |
| 9   | Under Frequency Trip<br>Alarm      | Output when under frequency trip alarm is occurred.                                      |  |
| 10  | Over Current Trip Alarm            | Output when over current trip alarm is occurred.                                         |  |
| 11  | Over Current Pre-alarm             | Output when over current pre-alarm is active.                                            |  |
| 12  | Over Power Trip Alarm              | Output when generator over power trip alarm is occurred.                                 |  |
| 13  | Reserved                           | Reserved                                                                                 |  |
| 14  | Reverse Power Trip<br>Alarm        | Output when generator reverse power trip alarm is occurred.                              |  |
| 15  | Over Volt Warning                  | Output when generator over voltage warning alarm is occurred.                            |  |
| 16  | Under Volt Warning                 | Output when generator under voltage warning alarm is occurred.                           |  |
| 17  | Allow to Output On-load            | Output when module meets the set on-load conditions.                                     |  |
| 18  | Reserved                           | Reserved                                                                                 |  |
| 19  | Over Frequency Warning             | Output when generator over frequency warning alarm is occurred.                          |  |
| 20  | Under Frequency Warning            | Output when generator under frequency warning alarm is occurred.                         |  |
| 21  | Reserved                           | Reserved                                                                                 |  |
| 22  | Over Current Warning               | Output when generator over current warning alarm is occurred.                            |  |
| 23  | Differential Protection<br>Warning | Output when differential protection warning occurs.                                      |  |
| 24  | Over Power Warning                 | Output when generator over power warning alarm is occurred.                              |  |
| 25  | Differential Protection<br>Trip    | Output when differential protection trip occurs.                                         |  |
| 26  | Reverse Power Warning              | Output when generator reverse power warning alarm is occurred.                           |  |
|     |                                    | Separately customized column A and column B output functions,                            |  |
| 27  | Custom Output                      | when one is active, module will start output. Detailed to see <i>Table 12</i> as bellow. |  |

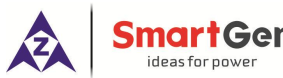

| No. | Items    | Description |
|-----|----------|-------------|
| 28  | Reserved | Reserved    |
| 29  | Reserved | Reserved    |
| 30  | Reserved | Reserved    |

#### **Table 12 Custom Output Port List**

| No. | Custom Output Column A                   | Custom Output Column B                   |
|-----|------------------------------------------|------------------------------------------|
| 00  | Over Volt Warning Alarm                  | Over Volt Warning Alarm                  |
| 01  | Under Volt Warning Alarm                 | Under Volt Warning Alarm                 |
| 02  | Over Frequency Warning Alarm             | Over Frequency Warning Alarm             |
| 03  | Under Frequency Warning Alarm            | Under Frequency Warning Alarm            |
| 04  | Over Power Warning                       | Over Power Warning                       |
| 05  | Over Current Warning                     | Over Current Warning                     |
| 06  | Reverse Power Warning                    | Reverse Power Warning                    |
| 07  | Reverse Phase Sequence Trip Alarm        | Reverse Phase Sequence Trip Alarm        |
| 08  | Over Volt Trip Alarm                     | Over Volt Trip Alarm                     |
| 09  | Under Volt Trip Alarm                    | Under Volt Trip Alarm                    |
| 10  | Over Frequency Trip Alarm                | Over Frequency Trip Alarm                |
| 11  | Under Frequency Trip Alarm               | Under Frequency Trip Alarm               |
| 12  | Over Power Trip Alarm                    | Over Power Trip Alarm                    |
| 13  | Over Current Trip Alarm                  | Over Current Trip Alarm                  |
| 14  | Reverse Power Trip Alarm                 | Reverse Power Trip Alarm                 |
| 15  | Loss of Phase Trip Alarm                 | Lo <mark>ss o</mark> f Phase Trip Alarm  |
| 16  | Over Current Warning + Over Current Trip | Over Current Warning + Over Current Trip |
| 17  | Differential Protection Warning          | Differential Protection Warning          |
| 18  | Differential Protection Trip             | Differential Protection Trip             |

#### 9 PARAMETERS SETTING

After module is power on, press to enter into the password interface. Input correct password (default password is "0318") to enter into the parameter setting menu and select

parameter item via and keys. Then press to start setting. is to is to increase value, and is to decrease value. After the setting is finished, press again to

confirm it.

Parameters also can be set through PC software via SG72 module. Password is not needed for parameter setting on PC software.

#### NOTES:

1. Over voltage set value must be higher than under voltage set value, otherwise over voltage and under voltage condition may occur simultaneously.

2. For alarms not needed, please select "Disabled" in the alarm enabled selection.

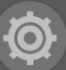

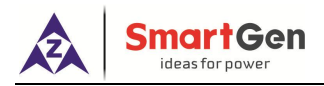

#### 10 TYPICAL APPLICATION

#### 10.1 Module Typical Application

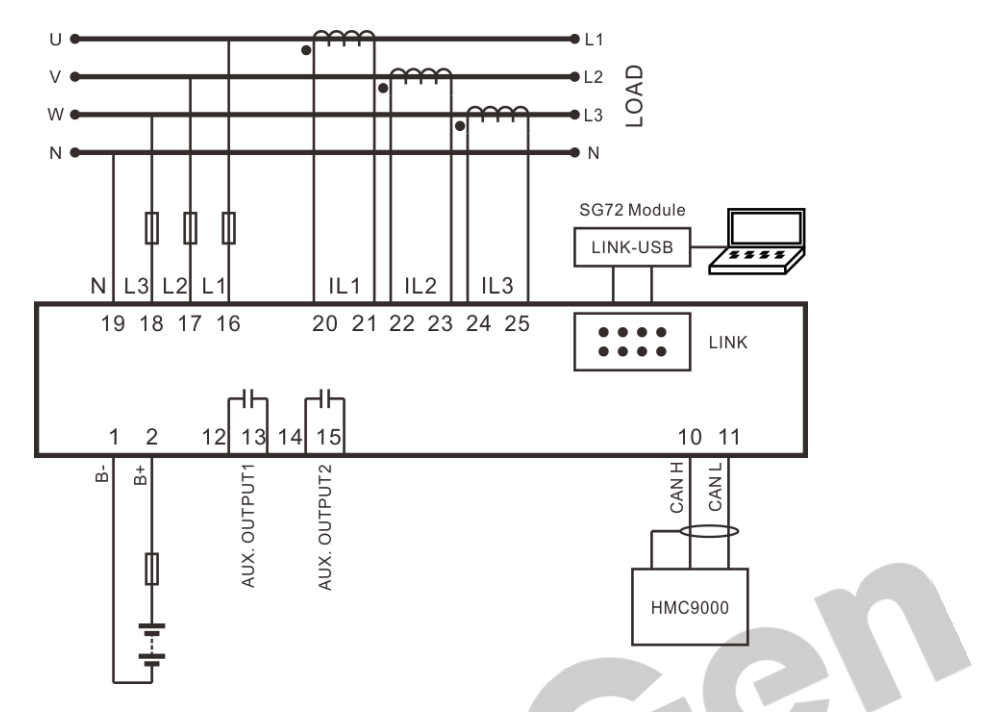

Fig. 2 - HMP300-S Typical Application Diagram

#### 10.2 Differential Current Protection Application

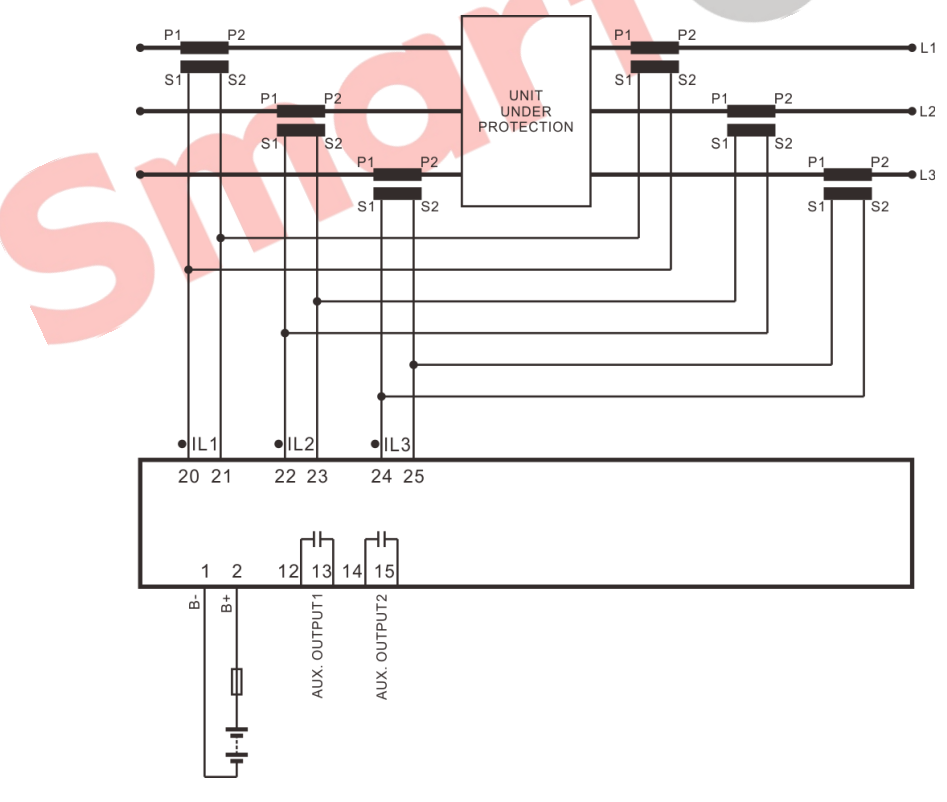

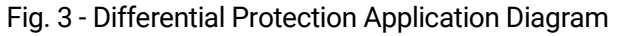

**NOTE**: CTs on the two sides must have same parameter characteristics, and cable load on the two sides also must be equal.

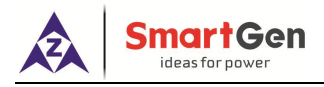

#### 11 INSTALLATION

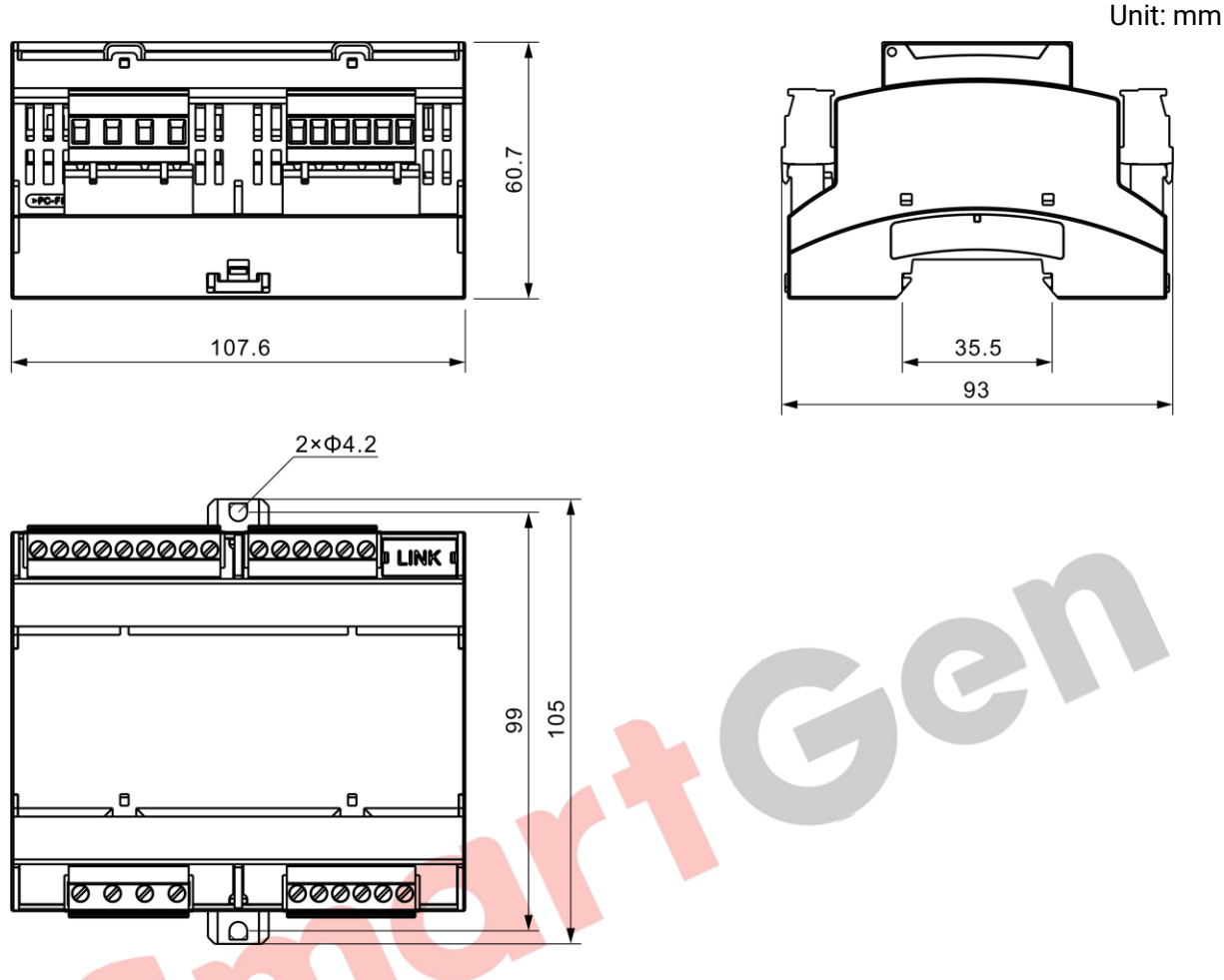

Fig. 4 - Overall and Cutout Dimensions

#### ATTENTION:

#### – OUTPUT AND EXPAND RELAYS

All outputs of controller are relay contact output type. If it needs to expand the relays, please add freewheel diode to both ends of expand relay's coils (when coils of relay have DC current) or, increase resistance-capacitance return circuit (when coils of relay have AC current), in order to prevent disturbance for controller or other equipments.

#### AC INPUT

Current input of controller must be connected to external current transformer. And the current transformer's secondary current must be 5A. At the same time, the phases of current transformer and input voltage must be correct. Otherwise, the collected current and active power may be not correct.

**ANOTE:** When there is load current, transformer's secondary side is prohibited to open circuit.

#### WITHSTAND VOLTAGE TEST

When controller has been installed on control panel, if it needs the high voltage test, please disconnect controller's all terminal connections, in order to prevent high voltage going through the controller and damaging it.